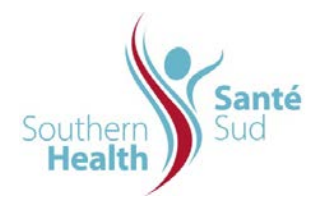

| Reference Number: ORG.1611.PR.009     | Program Area: Information       |
|---------------------------------------|---------------------------------|
|                                       | Technology                      |
| Issuing Authority/Source: Information |                                 |
| Technology                            | Policy Section: Internal Portal |
|                                       | Services Contributors Resources |
| Issue Date: August 27 2014            | Subject: Overwrite a File       |
|                                       |                                 |
| Review Date:                          |                                 |
|                                       |                                 |
| Revision Date:                        |                                 |
|                                       |                                 |

## SUBJECT:

Overwrite a File

## PURPOSE:

Procedure to Overwrite a File on the Internal Portal Service

## PROCEDURE:

When working with regional policy Section or Master Alpha Indexes, or other files that Do Not need to be archived, you can overwrite them. The benefit of overwriting a file is that the existing metadata properties will remain intact. Metadata properties will only need to be revised to reflect the Revision Date of the current file version and rationale for revisions, etc., if required.

The procedure to overwrite a file is similar to uploading a single file. Depending where you have developed your documentation is where you will load from. It may be either:

- > Your shared drive on the network
- > Your Team's Collaborative Work Site

To upload from the Shared Network Drive:

| 1. | Before beginning to upload, double check your file<br>names to ensure that they are the exact same. | IPC-300.007WasteManagementJuly14-20      | 009 |
|----|----------------------------------------------------------------------------------------------------|------------------------------------------|-----|
|    |                                                                                                    | Yes: IPC-300.007WasteManagementJuly14-20 | 009 |
|    |                                                                                                    | Not: IPC300.007WasteManagementJuly14-20  | 009 |

| 2. | From the Navigation Row, Select the appropriate                                                                                                    | Home Reference Library - Resource Centre Tools - Collaborative Work Si                                                                                                    |  |
|----|----------------------------------------------------------------------------------------------------|----------------------------------------------------------------------------------------------------|--|
|    | site, site library or manual.                                                                                                    | Infection Prevention and Control Manual                                                                                                    |  |
| 3. | From the Toolbar, select <b>Upload</b> , <b>Upload</b><br><b>Document</b> .                                                                                       | Location:   Home > Reference Library > Policies, Procedures and Guidelines > Infection Prevention and Control Manual Document Library     Infection Prevention and Control Manual Document Library     New •   Lolad •     Actions •   Settings •     Type   Na     Status F   Settings +     Status F   Settings +                                                                                                    |  |
|    | The Upload Document screen will open.                                                                                                    | IP IP                                                                                                    |  |
| 4. | NOTE: Overwrite existing files is checked as the default.                                                                                                    | Build decision to Monetal balance balance preved by bitment provided by Bitton Bell Bar Teprine State Balance balance preved by bitment provided by Bitton Bell Bar Teprine State Balance balance balance |  |
| 5. | Under Upload Document header, click <b>Browse</b> to navigate to the folder containing your document.                                                             | Definition & Definition & Schere of Parkanes, Protections and Stabilities, > Infections Protections and Control & JPC House Exception 1 - 2PC Department to PC Manual Documents Upload Document: IPC Manual Documents Water Document Water Document Water Document Protection 2 - 2PC House Exception Protection 2 - 2PC House Exception 2 - 2PC Water Document Protection 2 - 2PC House Exception 2 - 2PC Water Document Protection 2 - 2PC House Exception 2 - 2PC Water Document Protection 2 - 2PC House Exception 2 - 2PC Water Document Protection 2 - 2PC House Exception 2 - 2PC Water Document Protection 2 - 2PC Water Document Protection 2 - 2PC Water Document Protection 2 - 2PC PC P                                                                                                    |  |
|    | Select the file name of the document.                                                                                                    | 21<br>(x) (nor                                                                                                    |  |
|    | Click Open.                                                                                                    |                                                                                                    |  |
|    | Click OK.                                                                                                    |                                                                                                    |  |
| 6. | A properties screen will open. If successfully<br>overwritten, the metadata properties previously<br>associated with the file will be displayed.                  |                                                                                                    |  |
| 7. | Enter any information required to update the metadata properties for the file being overwritten. i.e. Revision Date, rationale for revisions, etc. if applicable. |                                                                                                    |  |
| 8. | Click OK                                                                                                    |                                                                                                    |  |
| 9. | Scroll through your index to ensure the file has been overwritten and is not a duplicate.                                                                         |                                                                                                    |  |